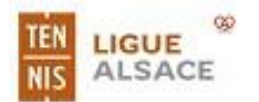

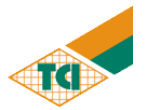

# **Créer un compte sur MON ESPACE TENNIS**

## **SOMMAIRE**

- **1. Où trouver le site « MON ESPACE TENNIS» ?**
- 2. Remplir les informations personnelles
- 3. Page d'accueil après s'être connecté

#### **IMPORTANT** :

Avant de vous connecter, il est important que vous ayez votre numéro de licence FFT à portée de main.

Si vous ne possédez pas encore de licence, merci de contacter Frédérique MENDES au Secrétariat du TCI afin qu'elle vous informe des modalités d'obtention de cette licence FFT.

Ensuite vous pourrez réserver les courts du TCI en suivant le tutoriel : « Guide de réservation des courts via ADOC FFT ».

En cas de problème vous pouvez contacter Maxime SCHMUDA à l'adresse : <u>maxime.schmuda@hotmail.com</u>

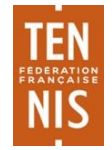

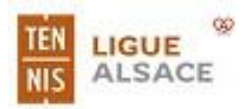

## **TC ILLBERG MULHOUSE**

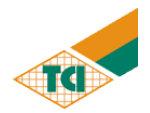

#### 1. Où trouver le site « MON ESPACE TENNIS»?

Pour vous rendre sur le site « MON ESPACE TENNIS», vous pouvez cliquer sur le lien <u>https://mon-espace-tennis.fft.fr/</u> ou bien entrer « mon espace tennis » dans votre moteur de recherche.

Ainsi vous serez dirigé vers cette page :

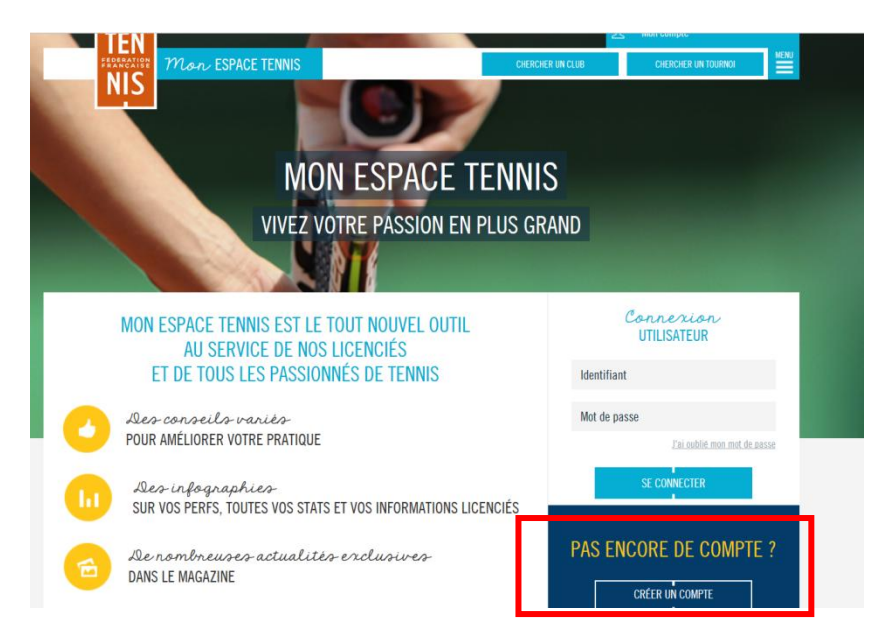

Lorsque vous serez connecté à la page du site, cliquez sur « CRÉER UN COMPTE ». Vous allez ensuite être dirigé vers la fenêtre ci-dessous.

- Tout d'abord, cochez OUI à la question « Êtes-vous ou avez-vous été licencié ?».
- Dans un deuxième temps, cochez NON à la question « Aviez-vous un compte sur l'espace licencié ?».

| CRÉER VOTRE COMPTE MON E                           | ESPACE TENNIS                  |
|----------------------------------------------------|--------------------------------|
| ÉTAPES 1 2 3                                       |                                |
| Merci de répondre à ces questions afin de facilite | er la création de votre compte |
| ÊTES-VOUS OU AVEZ-VOUS ÉTI                         | É LICENCIÉ ?                   |
| OUI ON                                             | ION                            |
| AVIEZ-VOUS UN COMPTE SUR L'ESI                     | PACE LICENCIÉ ?                |
|                                                    |                                |
| FORMULAIRE DE CRÉATION DE C                        | OMPTE LICENCIÉ                 |
| vous                                               |                                |
| Civilité * Sélectionner                            | ×.                             |
| Nom *                                              |                                |
| Prénom *                                           | 2                              |

Si vous possédiez déjà un compte sur « l'espace du licencié », alors votre compte est déjà paramétré. Si vous ne vous souvenez plus de votre mot de passe, cliquez sur « mot de passe oublié » pour que celui-ci soit réinitialisé.

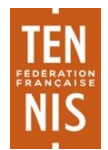

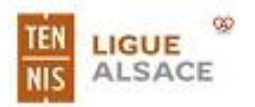

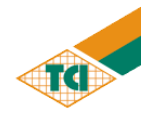

## 2. Remplir les informations personnelles

Après avoir coché OUI à la première question puis NON à la deuxième question, vous devez remplir le formulaire en indiquant vos informations personnelles.

| Nom *                       | Silva                                               |
|-----------------------------|-----------------------------------------------------|
| Prénom *                    | Caio 2                                              |
| Date de naissance *         | 15/10/1991                                          |
|                             | VOS ACCÊS                                           |
| Courriel (email) *          | dom.gozlan@gmail.com                                |
| Identifiant *               | caiosilva                                           |
| Mot de passe *<br>Fort ●    |                                                     |
| Confirmer le mot de passe * | •••••                                               |
| Question personnelle *      | Quel est le nom de mon animal préféré ? $\ \succeq$ |
| Réponse personnelle *       | Chien                                               |
|                             | VOTRE LICENCE                                       |
| N° de licence               | 7012293 G 7                                         |
|                             | VOTRE LICENCE                                       |
|                             | N° de licence //012293 G                            |
|                             | Champs congatores ANNULER CRÉER COMPTE              |
|                             | CNL informations                                    |

Une fois le formulaire de vos informations personnelles complété, cliquez sur « **CRÉER COMPTE** ». Ainsi, le site vous demandera de vérifier vos données personnelles saisies.

| VÉRIFICATION                                                                                                    | DES INFORMATIONS SAISIES                | × |  |
|----------------------------------------------------------------------------------------------------|-----------------------------------------|---|--|
| Merci de valider les données rentrées ci-dessous. Certaines informations comme votre nom, prénom et année<br>de naissance ne seront plus modifiables après. |                                         |   |  |
| Civilité :                                                                                                    | Monsieur                                |   |  |
| Prénom :                                                                                                    | Caio                                    |   |  |
| Nom :                                                                                                    | Silva                                   |   |  |
| Date de naissance :                                                                                                    | 15/10/1991                              |   |  |
| Email :                                                                                                    | dom.gozlan@gmail.com                    |   |  |
| Identifiant :                                                                                                    | caiosilva                               |   |  |
| Mot de passe :                                                                                                    | *****                                   |   |  |
| Question secrète :                                                                                                    | Quel est le nom de mon animal préféré ? |   |  |
| Réponse secrète :                                                                                                    |                                         |   |  |
| Numéro de licence :                                                                                                    | 7012293 G                               |   |  |
|                                                                                                    | MODIFIER VALIDER                        |   |  |

Si tout est conforme à vos indications, alors cliquez sur « **VALIDER** » et vous allez être redirigé sur la page d'accueil de MON ESPACE TENNIS avec un message comme suit :

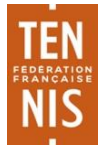

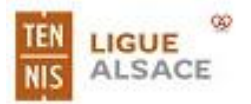

## **TC ILLBERG MULHOUSE**

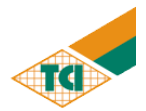

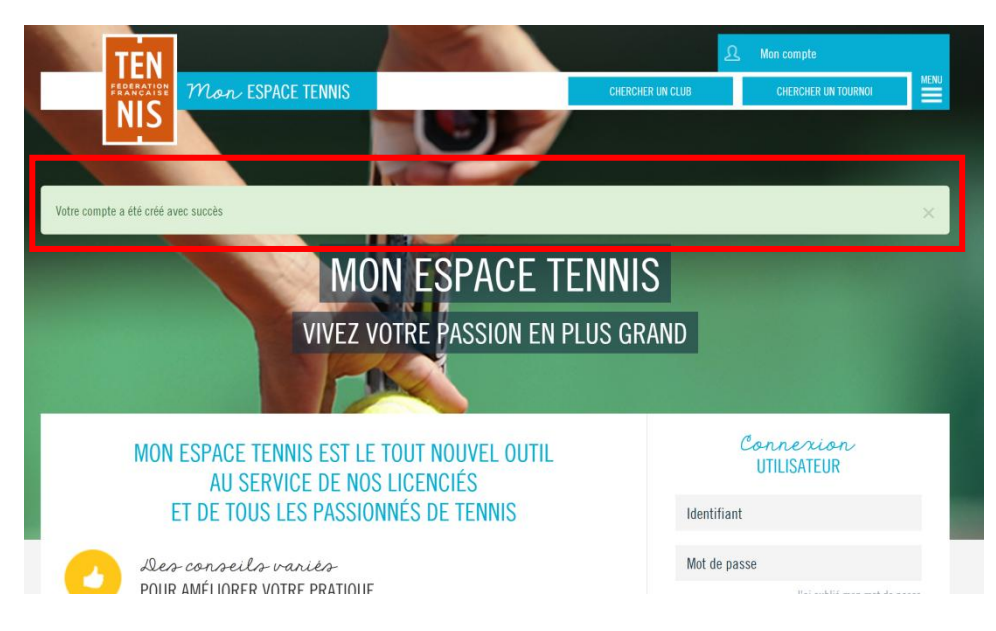

### 3. Page d'accueil après s'être connecté

A présent, vous devez rentrer votre **IDENTIFIANT** et votre **MOT DE PASSE.** 

Vous serez alors dirigé vers la page d'accueil ci-dessous :

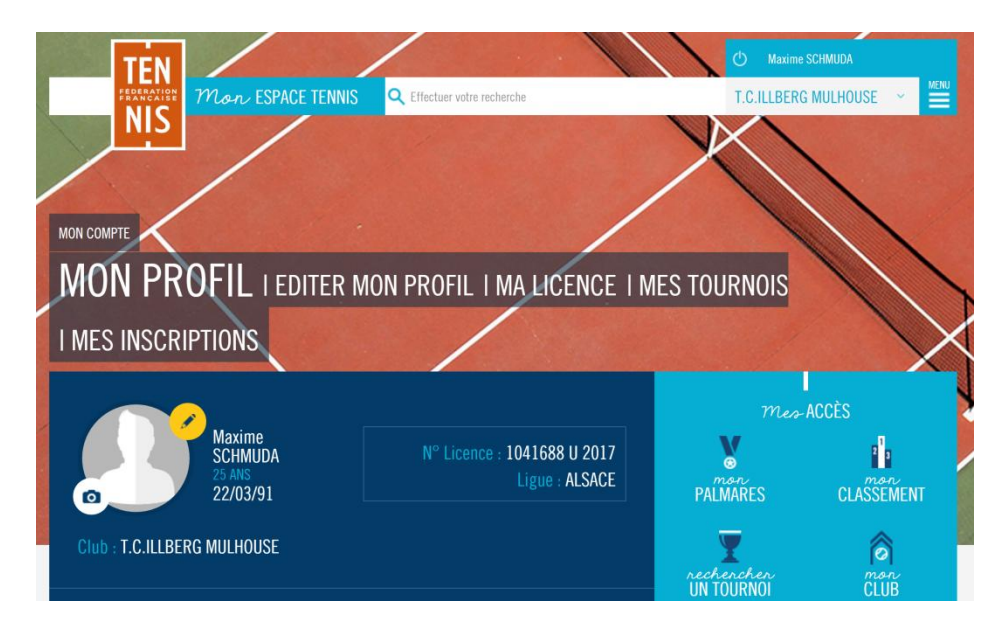

Ce site vous permet :

- Principalement de vous inscrire à différents tournois !
- De vérifier votre bilan de victoires (ou défaites) au cours de la saison, votre palmarès pour la saison en cours mais aussi depuis les 2 années précédentes, de simuler votre prochain classement.
- Imprimer votre licence.

Si vous ne savez pas comment vous inscrire à un tournoi, consultez le tutoriel : « **Comment s'inscrire** à un tournoi »

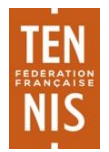